Manuel d'utilisation

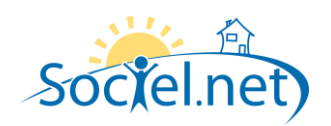

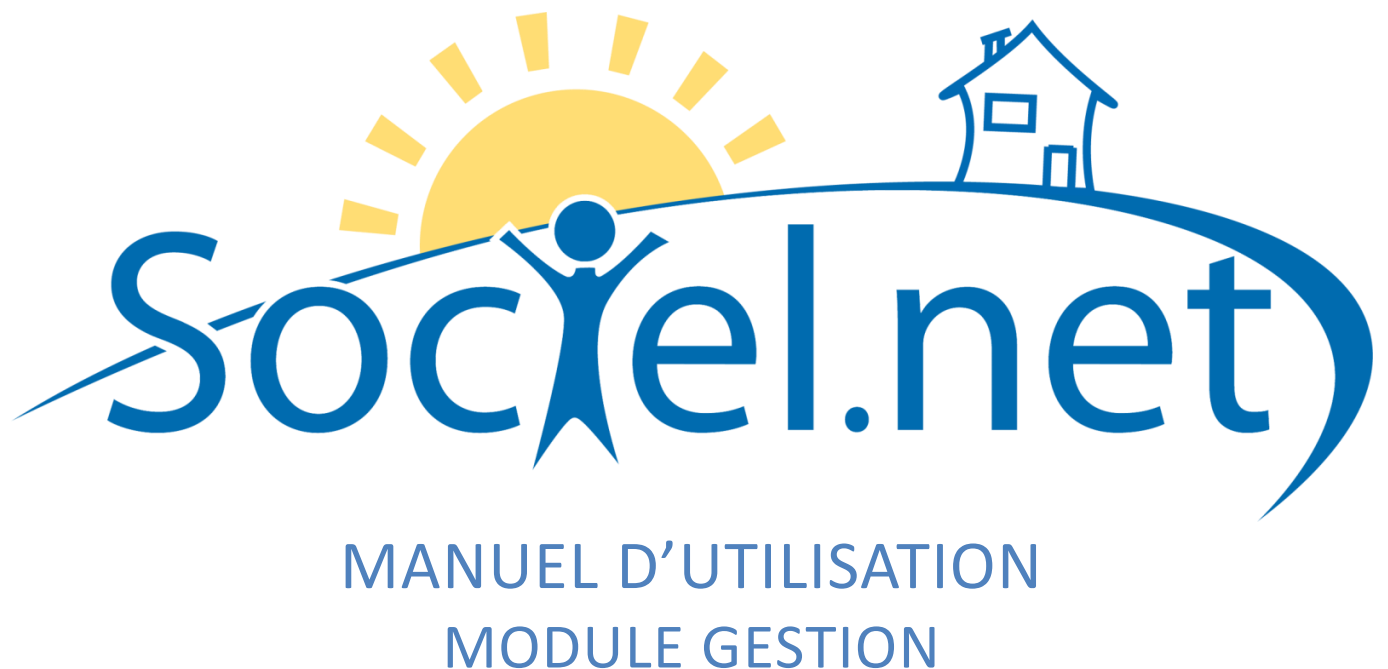

## CREER / MODIFIER UNE ENTREPRISE

DERNIERE MISE A JOUR : le 24 septembre 2009

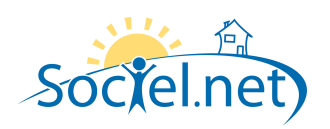

Manuel d'utilisation

## SOMMAIRE

| Α. | INFORMATIONS GENERALES       | .4 |
|----|------------------------------|----|
| в. | INFORMATIONS COMPLEMENTAIRES | .5 |

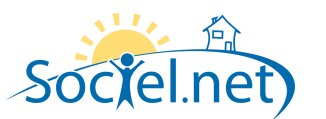

Le module GESTION permet de saisir toutes les informations concernant :

- votre structure (et ses différentes antennes),
- les financeurs,
- les salariés et
- les usagers / clients.

Cette partie du manuel détaille section par section et onglet par onglet les informations nécessaires au bon paramétrage de votre ou vos entreprise(s). La saisie réalisée dans le module Gestion doit être rigoureuse car les informations qu'il contient sont utilisées dans le cadre du planning, pour établir les bulletins de paie et générer les factures.

Pour chaque structure ayant un numéro SIREN différent, on crée une entreprise différente dans Sociel.net. Dans le module Gestion, choisissez Entreprises :

- Cliquez sur le bouton A Nouvelle entreprise pour créer une nouvelle entreprise ou utilisez le raccourci clavier F2.
- Pour modifier une entreprise existante, double cliquez sur la ligne qui la désigne.

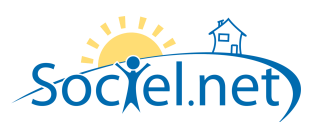

## A. INFORMATIONS GENERALES

| Informations générales —— |                        |                                   |
|---------------------------|------------------------|-----------------------------------|
|                           | Raison Sociale         | GI AIDE A DOMICILE                |
|                           | SIREN                  | 999999999                         |
|                           | Siège                  | GI AIDE A DOMICILE (99999999999 - |
|                           | Tranche ETP            | Au delà de 20 salariés            |
|                           | Identifiant Analytique |                                   |
| 🎯 Choisir 🛛 🗶             |                        | Centralisation                    |

Deux informations sont obligatoires pour créer une entreprise dans Sociel.net :

- la Raison Sociale
- et le numéro SIREN (9 premiers chiffres du numéro SIRET).

Pour le reste il est possible de :

- sélectionner, parmi vos établissements créés dans Sociel.net, le Siège (utilisé pour les déclarations de charges),
- indiquer la **Tranche ETP** (Equivalent Temps Plein) qui sert au calcul de certains taux de cotisation dépendant du nombre de salariés,
- afficher le logo de l'entreprise : pour cela, il faut le 😕 Choisir parmi les fichiers de votre poste.

L'**Identifiant analytique** et la case **Centralisation** concernent la comptabilité analytique : ils ne sont pas utilisés pour le moment.

| ٢ | 🛕 Adresse Postale                                              | יר | Adresse de Facturation | _ |
|---|----------------------------------------------------------------|----|------------------------|---|
|   | 20 rue Barthélémy Thimonnier<br>42170 Saint-Just-Saint-Rambert |    |                        |   |
|   | Téléphone: 0477362060<br>Fax: 0477362069                       |    | ×                      |   |
|   |                                                                |    |                        |   |

Utilisez le bouton voir l'Adresse Postale de l'entreprise avec les numéros de téléphone, de fax et de codes d'accès (éventuellement).

Il n'est pas utile d'indiquer l'adresse de facturation si celle-ci est identique à l'adresse postale.

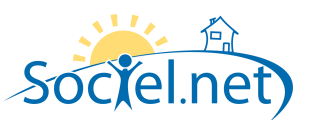

## **B. INFORMATIONS COMPLEMENTAIRES**

|                              | Taxe sur salaires                  |                      |               |            | <br> |
|------------------------------|------------------------------------|----------------------|---------------|------------|------|
|                              | 👿 L'entreprise est soumise à la ta | axe sur les salaires |               |            |      |
| Périodicité des versements : |                                    | 🕐 Mensuelle          | Trimestrielle | 🕐 Annuelle |      |
|                              |                                    |                      |               |            |      |

Si L'entreprise est soumise à la taxe sur les salaires, cochez la case et précisez la Périodicité des versements.

| ∠z≰ Versements provisionnels en cours |                                  |          |      |                             |          |  |  |
|---------------------------------------|----------------------------------|----------|------|-----------------------------|----------|--|--|
| ~                                     | · · ·                            |          |      |                             |          |  |  |
| Report ex                             | Report excédent année précédente |          |      |                             |          |  |  |
| Janvier                               | 0.00                             | Février  | 0.00 | Mars ou 1er trimestre       | 1 000.00 |  |  |
| Avril                                 | 0.00                             | Mai      | 0.00 | Juin ou 2éme trimestre      | 1 200.00 |  |  |
| Juillet                               | 0.00                             | Aout     | 0.00 | Septembre ou 3ème trimestre | 0.00     |  |  |
| Octobre                               | 0.00                             | Novembre | 0.00 | Total des versements        | 2 200.00 |  |  |

Renseignez également les **Versements provisionnels en cours** pour chaque mois (ou trimestre) de l'année en cours ainsi que le **Report d'excédent de l'année précédente**.

| C IRCEM Prévoyance  |                |  |
|---------------------|----------------|--|
| Numéro de structure | Numéro contrat |  |
| Code organisme      |                |  |
|                     |                |  |

Indiquez le Numéro de structure, le Numéro contrat et le Code organisme pour vos déclarations IRCEM Prévoyance.